# Zoomの利用方法 ~Android~

作成:明治大学平和教育登户研究所資料館

!注意!

スマートフォン/タブレットはPCと異なり, ブラウザからZoomに参加することはできません。 必ず事前にアプリをインストールしてください。

スマートフォン/タブレットではマイク・スピー カーの事前確認を行うことができません。 事前確認を行いたい場合はPC版をご利用下さい

目次

- ・Zoomアプリのダウンロードとインストール方法・・・・・4
- <u>・ミーティングや講演会など招待されたものに参加する…10</u>
- ・ 画面を横向きにして視聴/参加する方法………………………17

### ZOOMアプリの インストール方法

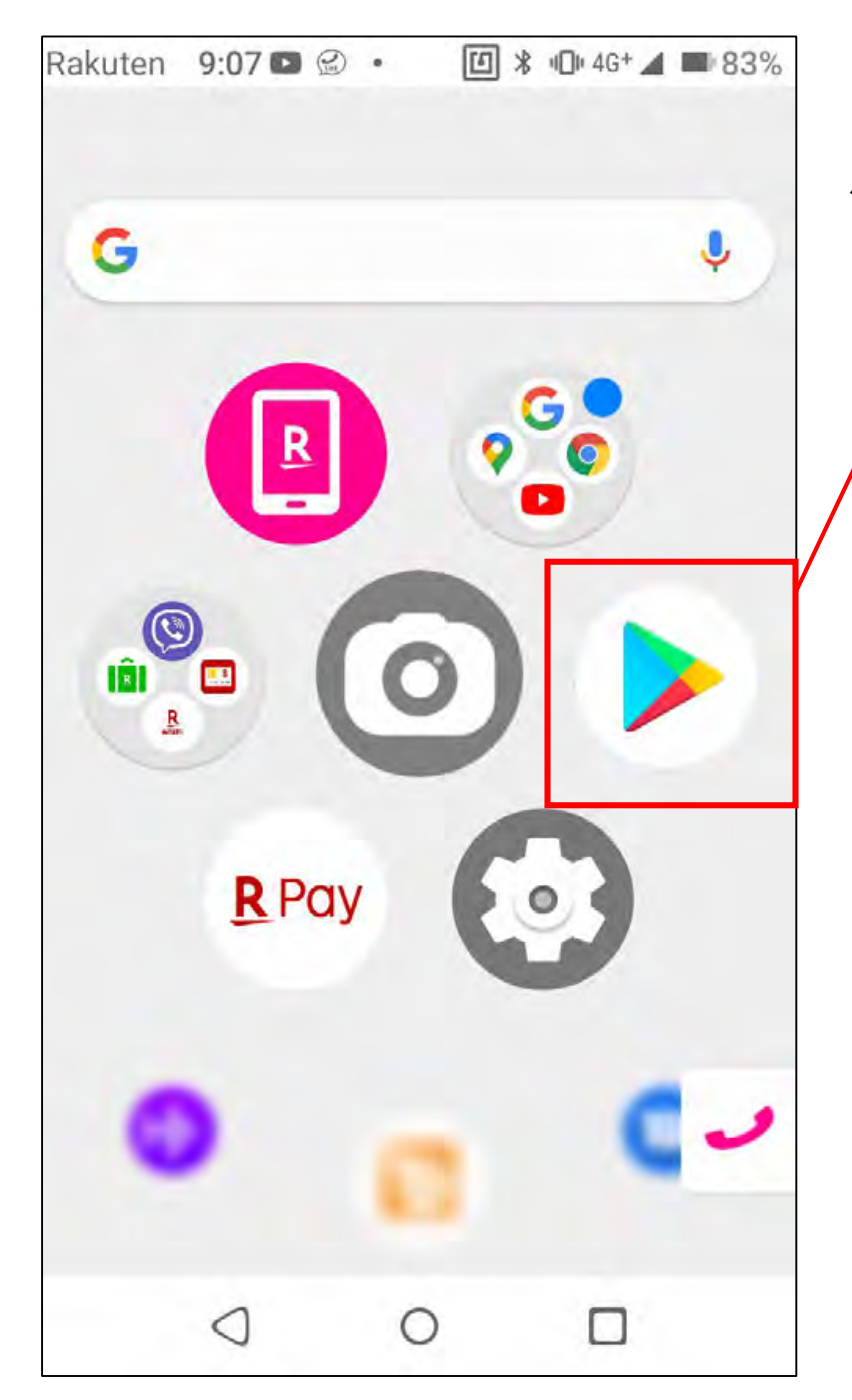

#### 「Google Play」アプリを開く、もしくは↓のアイコンをクリックして ダウンロードページにとぶ

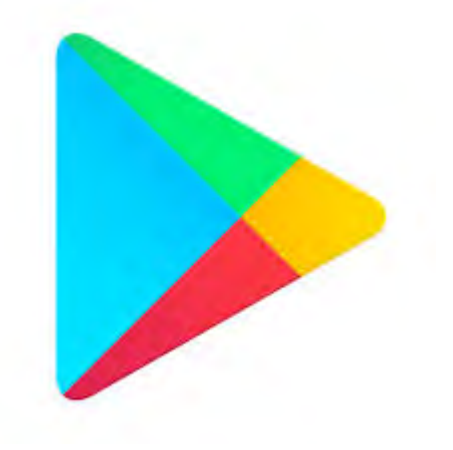

https://play.google.com/store/apps/details?id= us.zoom.videomeetings&hl=ja&gl=US

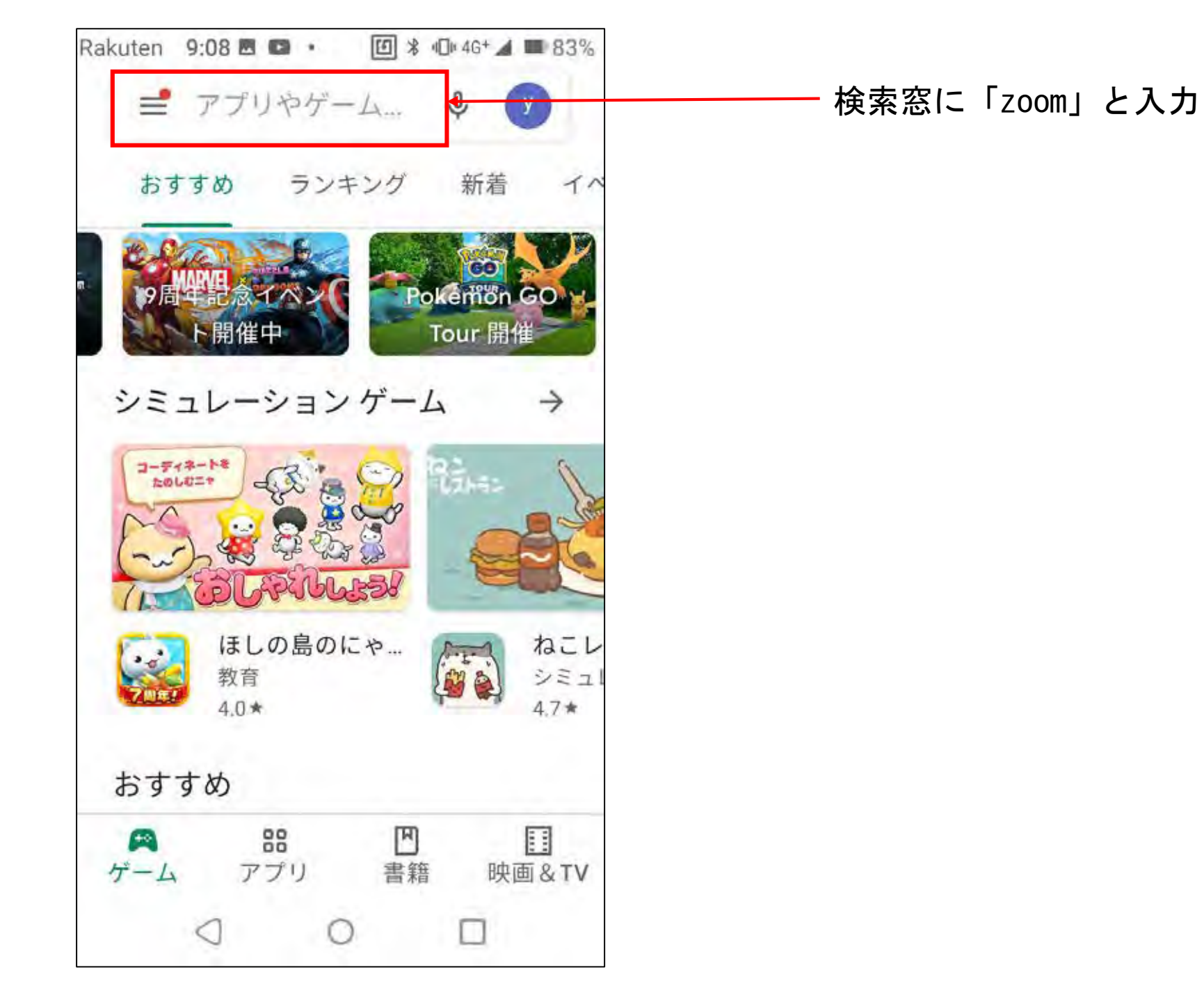

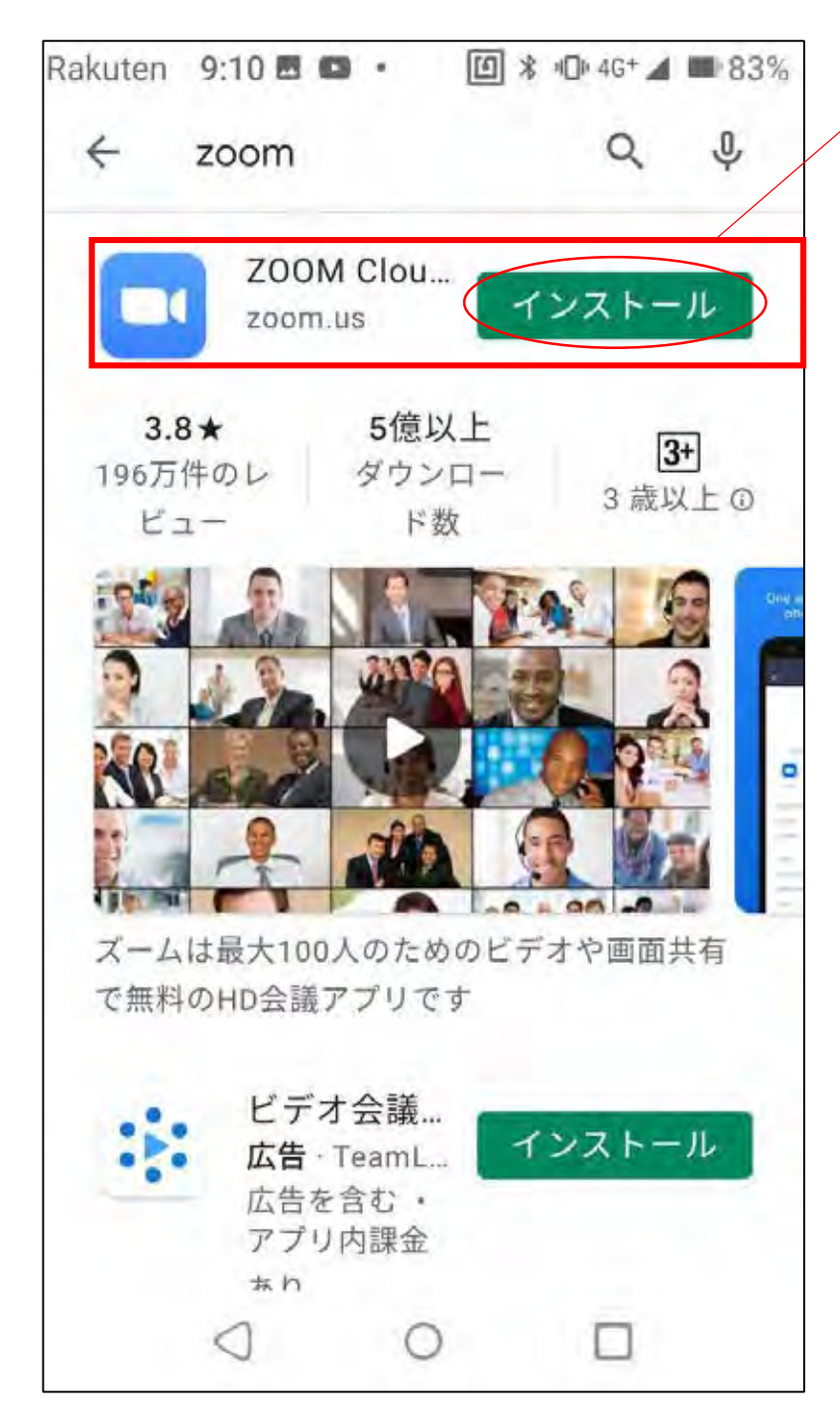

「ZOOM Cloud Meetings」の「インストール」を タップしてください

※「ZOOM」を冠したアプリがいくつか出てきますが、 必ず「ZOOM Cloud Meetings」を入手してください

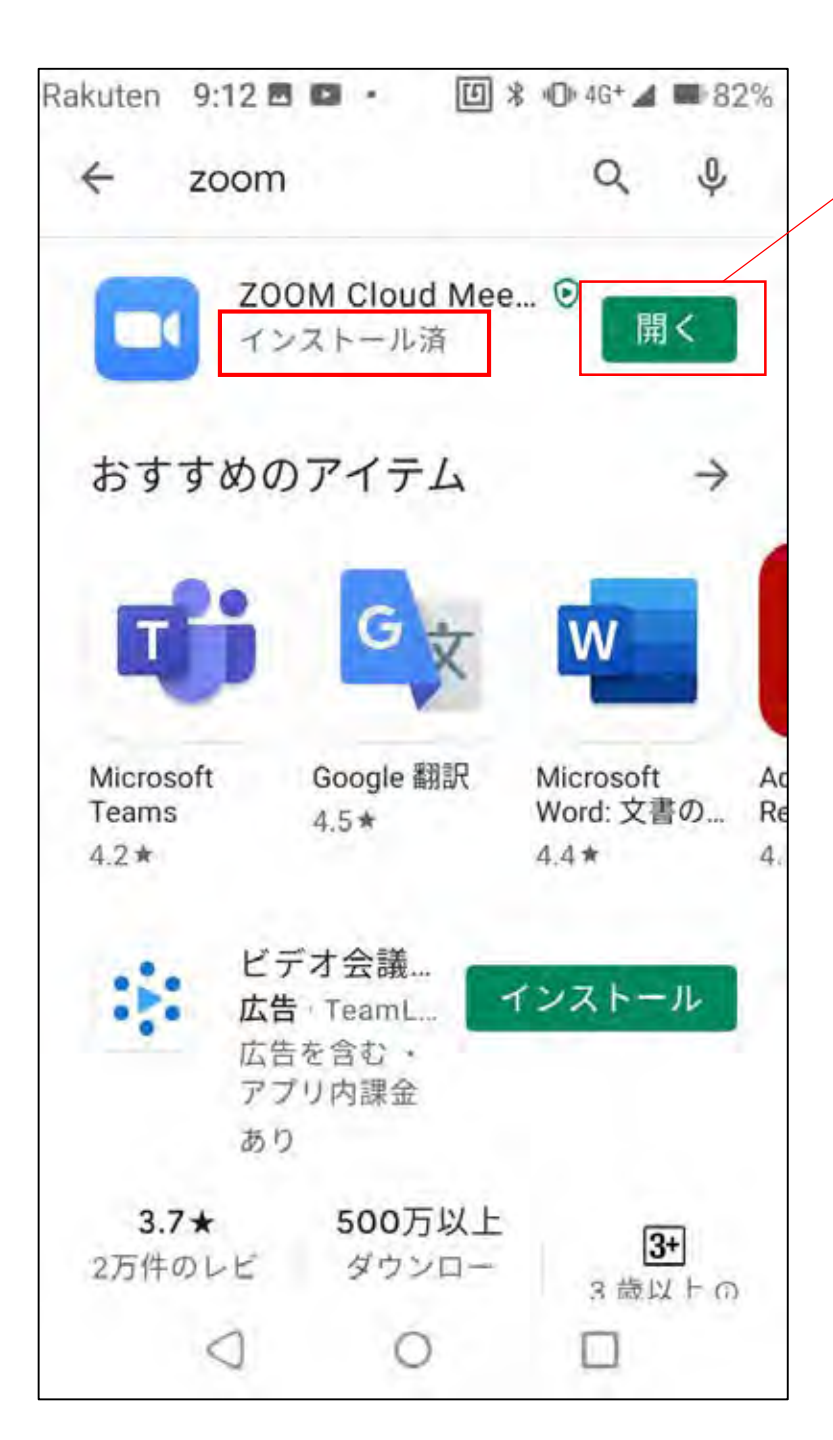

「インストール済」と表示され、「インストール」から「開く」 に表示が変われば、インストール成功です。

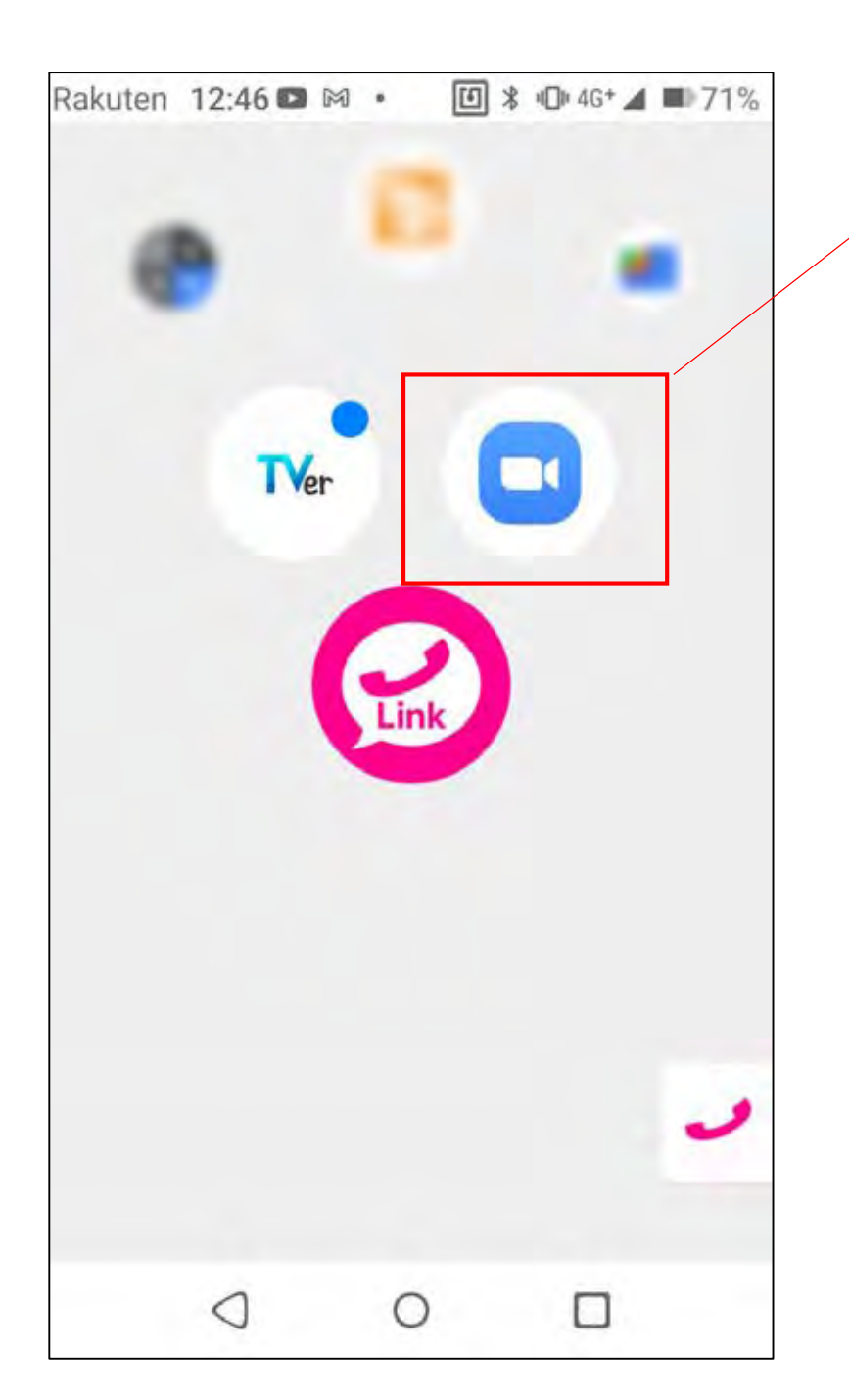

ホーム画面に「Zoom」アイコンが表示されます。 これでいつでもここから「Zoom」を始めることができます。

# ミーティングや講演会等, 招待されたものに参加する

### <u>※スマートフォン・タブレットにはZoomアプリイ</u> <u>ンストールが必須です※</u>

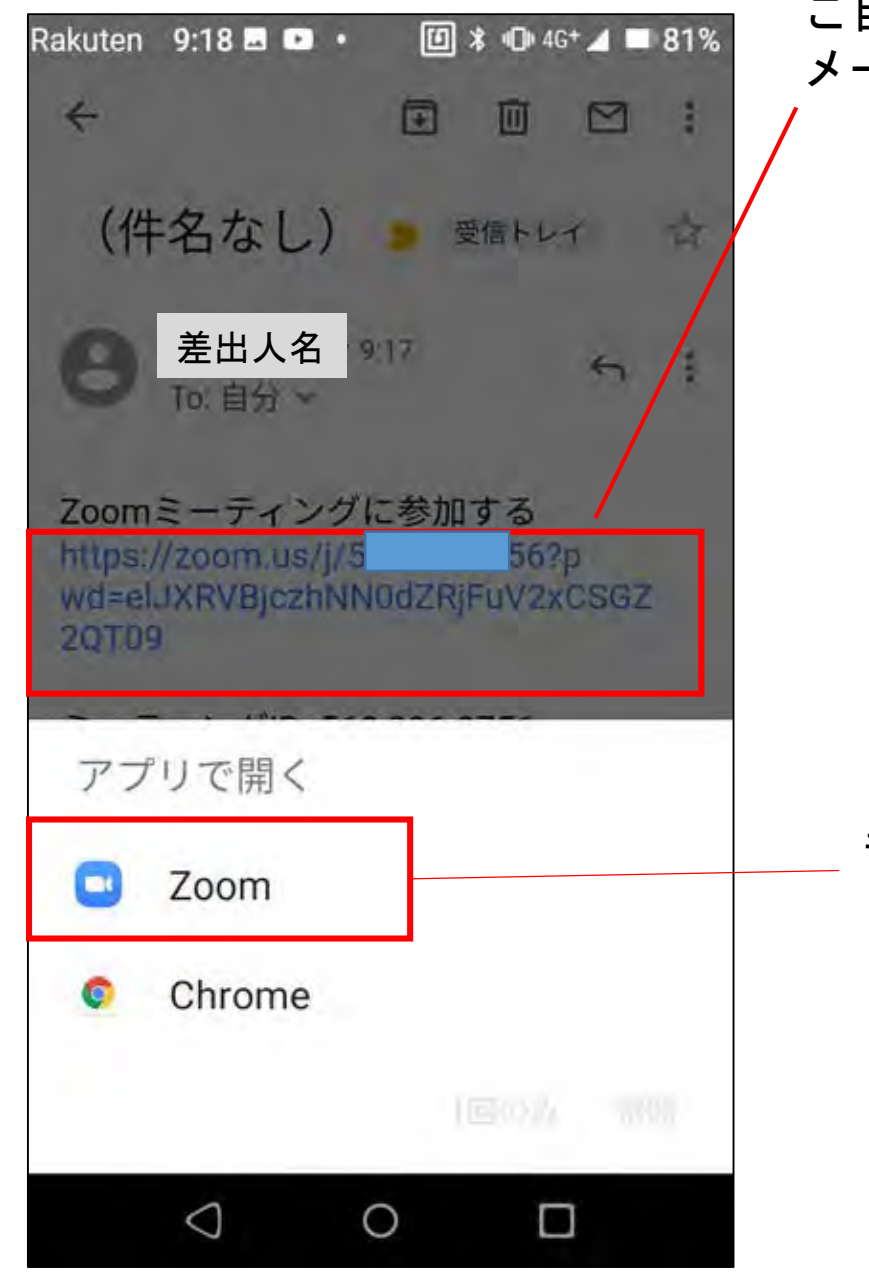

ご自分のメールに届いた招待メールを開き, メールにあるURLにアクセスします。

#### もしこのように「アプリで開く」画面があらわれたら, 「Zoom」を選択します

| Rakuten 9:18 🖬 🕩 🔹 | 🗓 ¥ 🕕 4G+⊿ ■ 80% |  |  |  |  |  |  |
|--------------------|------------------|--|--|--|--|--|--|
| ○ ミーティングを          | 準備しています…         |  |  |  |  |  |  |
|                    |                  |  |  |  |  |  |  |
|                    |                  |  |  |  |  |  |  |
|                    |                  |  |  |  |  |  |  |
| 名前を入力してく オ         | ださい              |  |  |  |  |  |  |
| 名前                 | 名前               |  |  |  |  |  |  |
| 登尸資                | 料館               |  |  |  |  |  |  |
| キャンセル              | ок               |  |  |  |  |  |  |
|                    |                  |  |  |  |  |  |  |
|                    |                  |  |  |  |  |  |  |
|                    |                  |  |  |  |  |  |  |
|                    |                  |  |  |  |  |  |  |
|                    |                  |  |  |  |  |  |  |

URLをクリックすると、Zoomアプリが起動します。 名前入力がもし表示されれば、任意の名前を入力し、 「OK」を押してください。

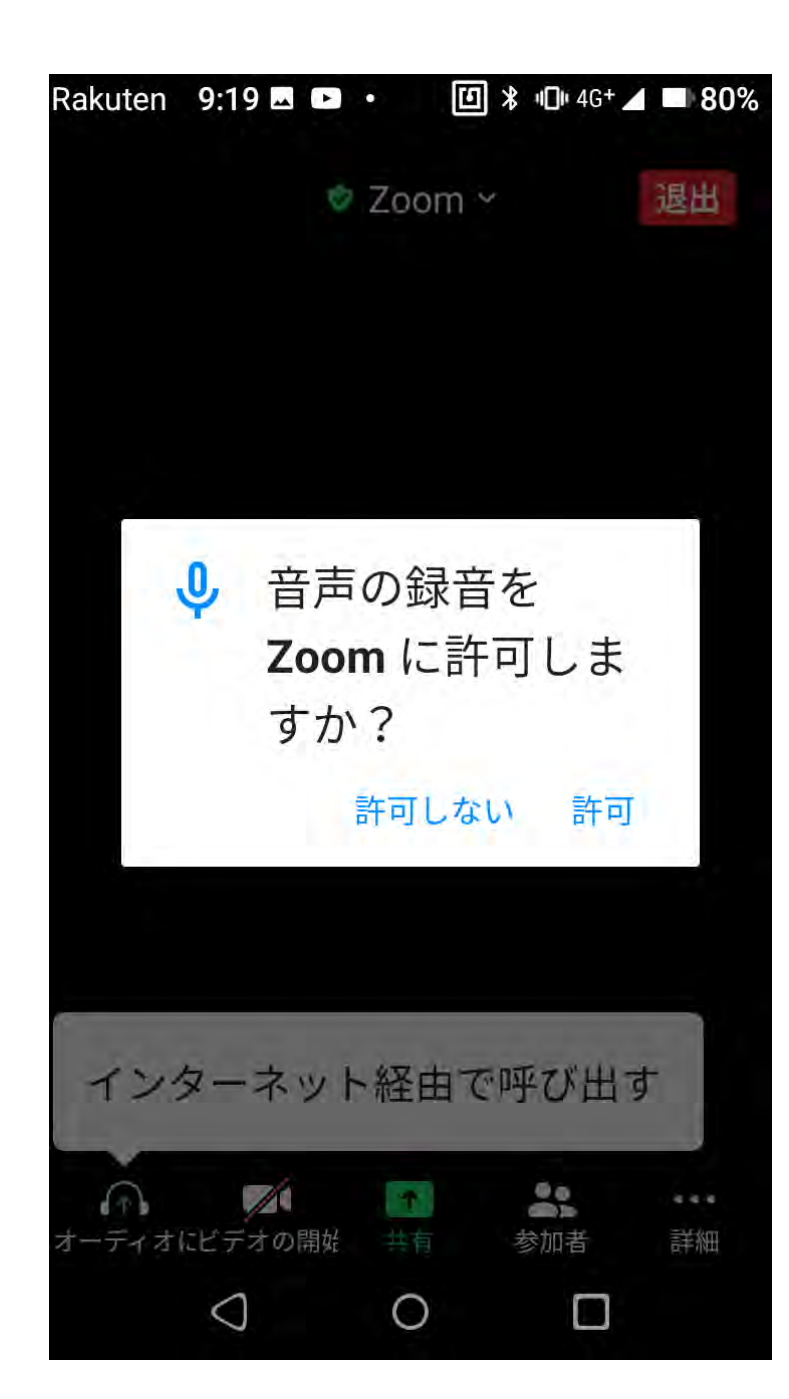

「許可」を選びます

※「許可しない」を選ぶと、音が聞こえなくなってしまうので、 必ず「許可」を選んでください。

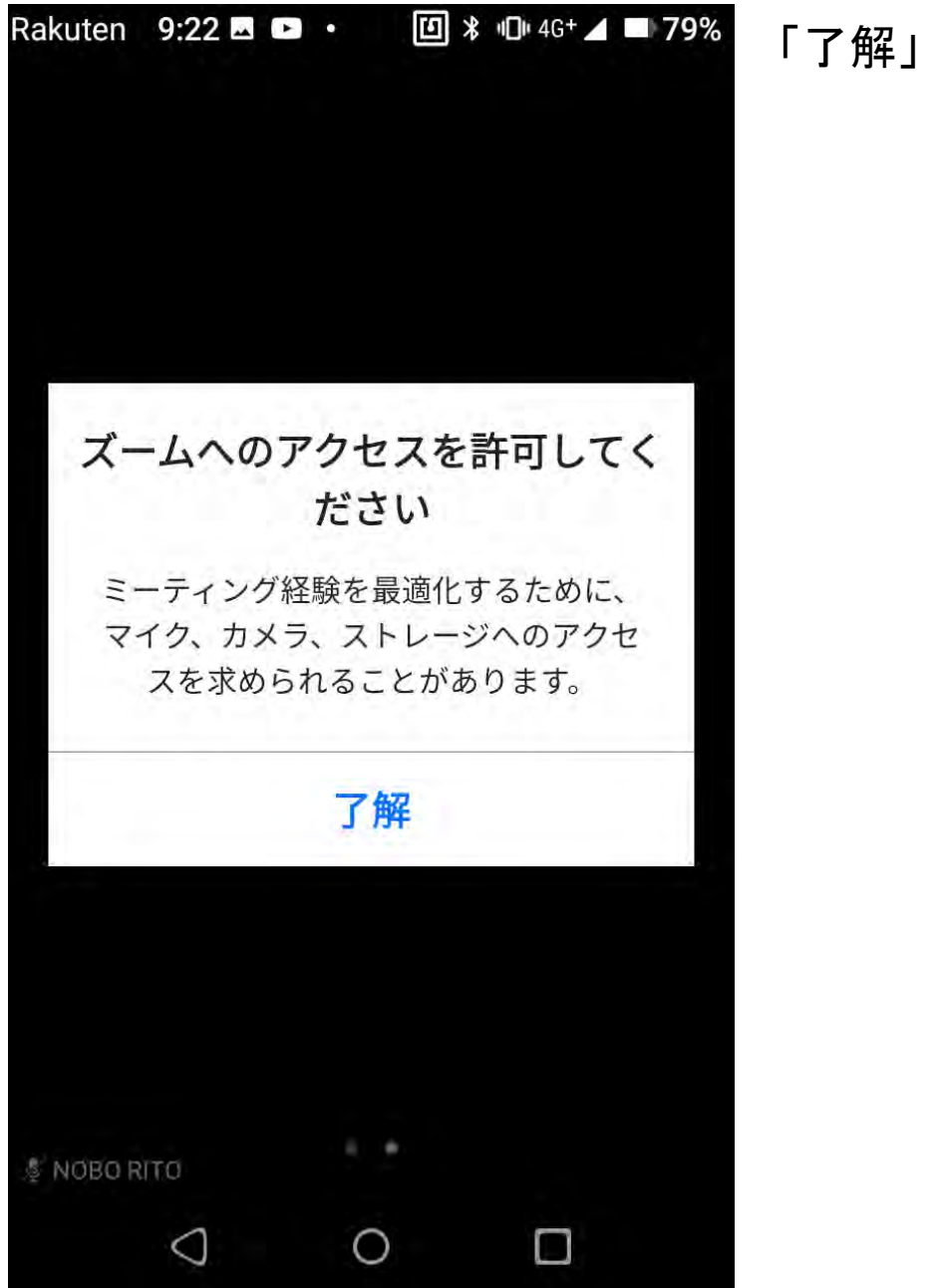

「了解」を選びます

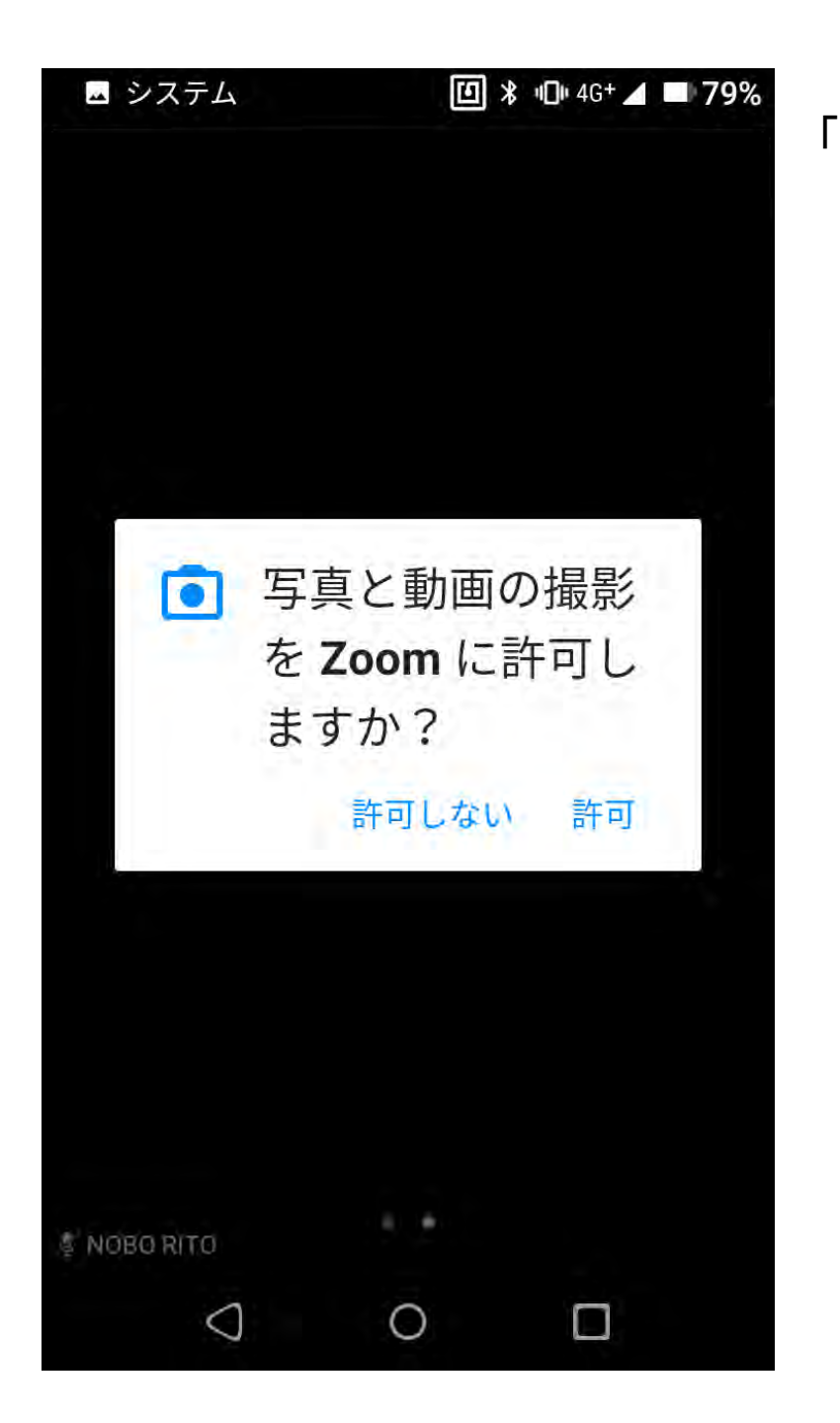

「許可」を選びます

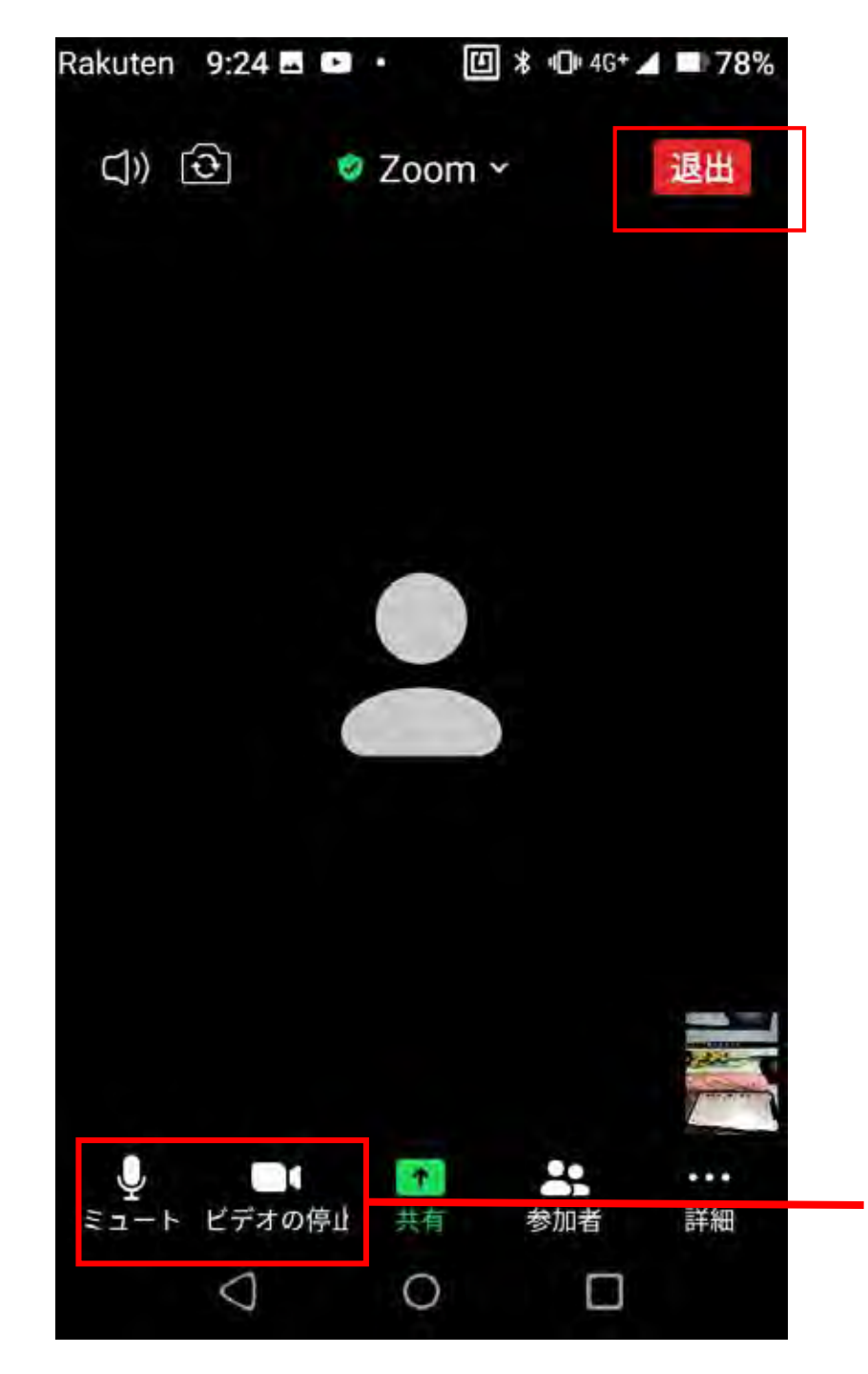

これで、「Zoom」に参加できました! 終了するときは、「退出」を押します。

ここで、マイク(自分の話す声)のオン/オフ、ビデオ(自分が映る)のオン/オフが選べます。

## 画面を横向きにして 視聴/参加したい場合

### <u>※スマートフォン・タブレットにはZoomアプリイ</u> ンストールが必須です※

#### ホーム画面から「設定」を開きます。さらに設定から「ディスプレイ」を開き、 「詳細設定」を開きます。 ※機種によって、横向き設定にできないものがあります。

| Rakuten 12:54 🖬 № • 🔟 🕸 🕕 4G+ ⊿ 💷 70% | Rakuten 12:55 🗷 🖙 · 🔟 🕏 🕕 46* 🖬 70%                | Rakuten 12:55 🖪 🖬 • 🔟 🕸 🕩 46+ 🖬 70%                 |
|---------------------------------------|----------------------------------------------------|-----------------------------------------------------|
|                                       | <b>Q</b> 検索                                        | ← ディスプレイ Q                                          |
| G                                     | ネットワークとインターネット<br>Wi-Fi、モバイル、データ使用量、ア              | 明るさのレベル<br>33%                                      |
|                                       | LoD 接続済みの端末<br>Bluetooth、NFC                       | ナイトモード<br>OFF / 自動で ON にしない                         |
|                                       | <b>デプリと通知</b><br>権限、デフォルトアプリ                       | <b>明るさの自動調節</b><br>周囲に合わせて明るさを最適化する                 |
|                                       | <ul> <li>電池</li> <li>70% - 残り時間:約1日11時間</li> </ul> | ロック画面の壁紙                                            |
| R Pay                                 | ディスプレイ<br>壁紙、スリーブ、フォントサイズ                          | <ul> <li>詳細設定</li> <li>スリーブ、表示ランプ、画面の自動。</li> </ul> |
| 0 - 0-                                | <ul> <li>         ・</li></ul>                      |                                                     |
|                                       | ストレージ 休田这7,978 7015 京県 00,00,00                    |                                                     |
|                                       |                                                    | 0 0                                                 |

「オン」の状態

#### 「オフ」の状態

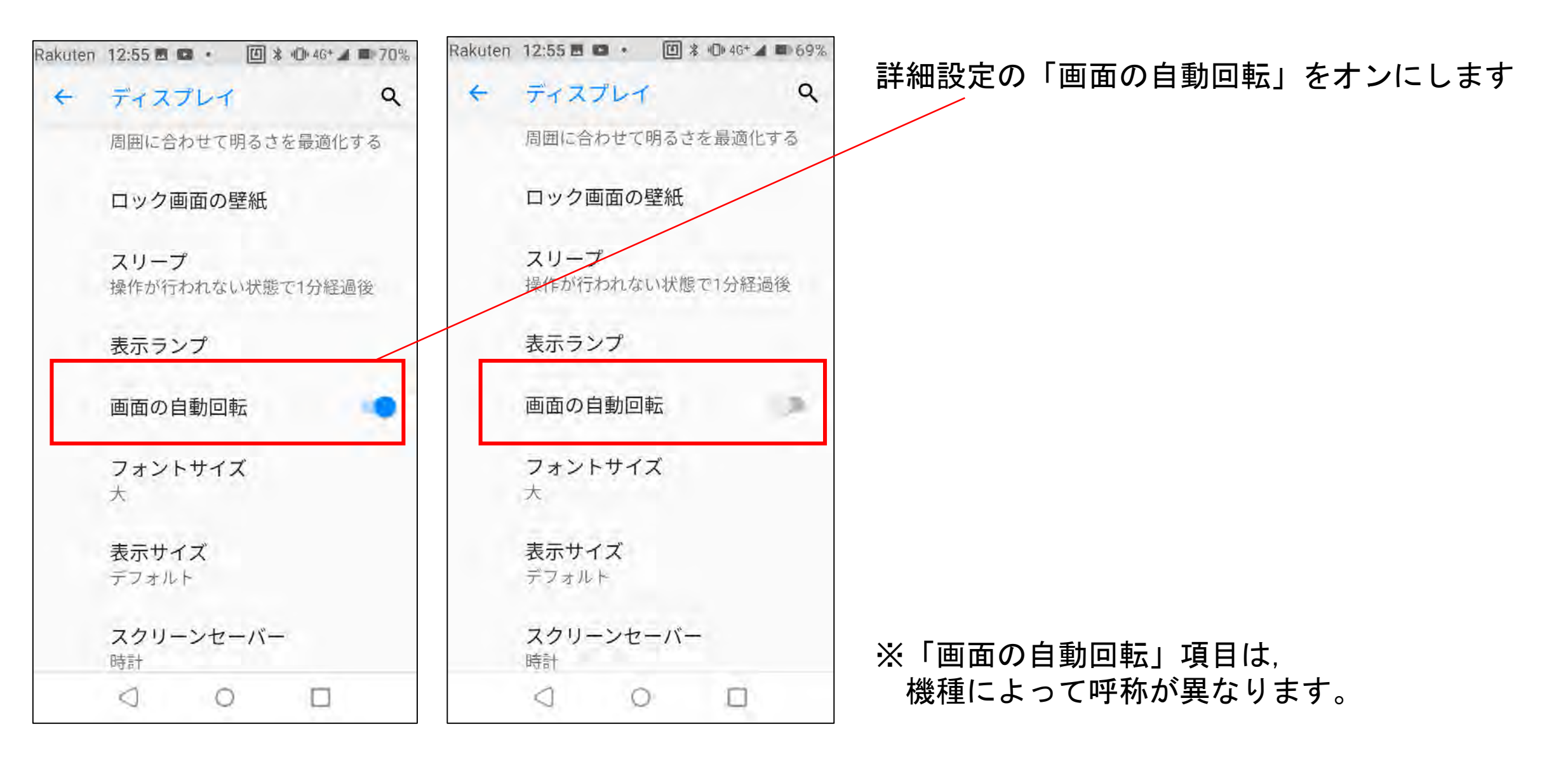

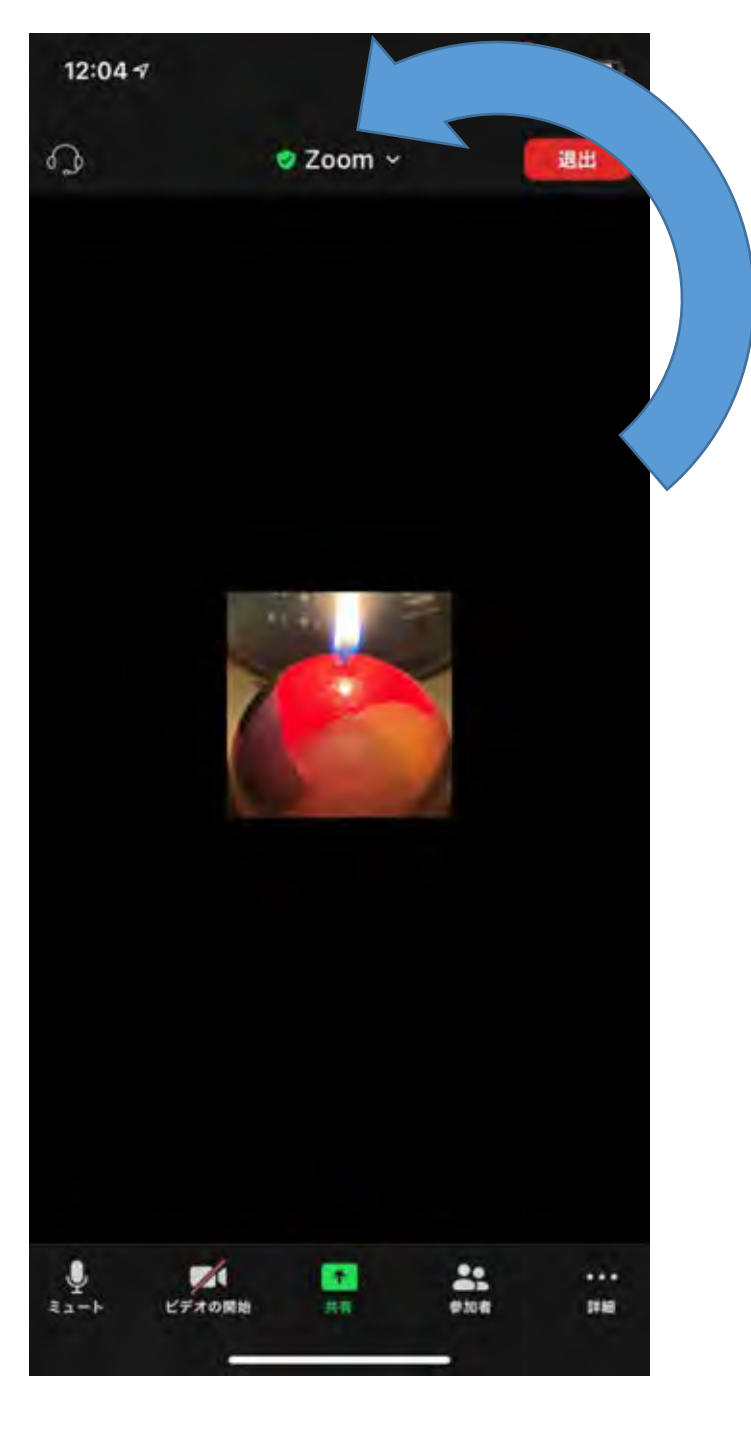

#### ① スマートフォンを横に倒すと・・・

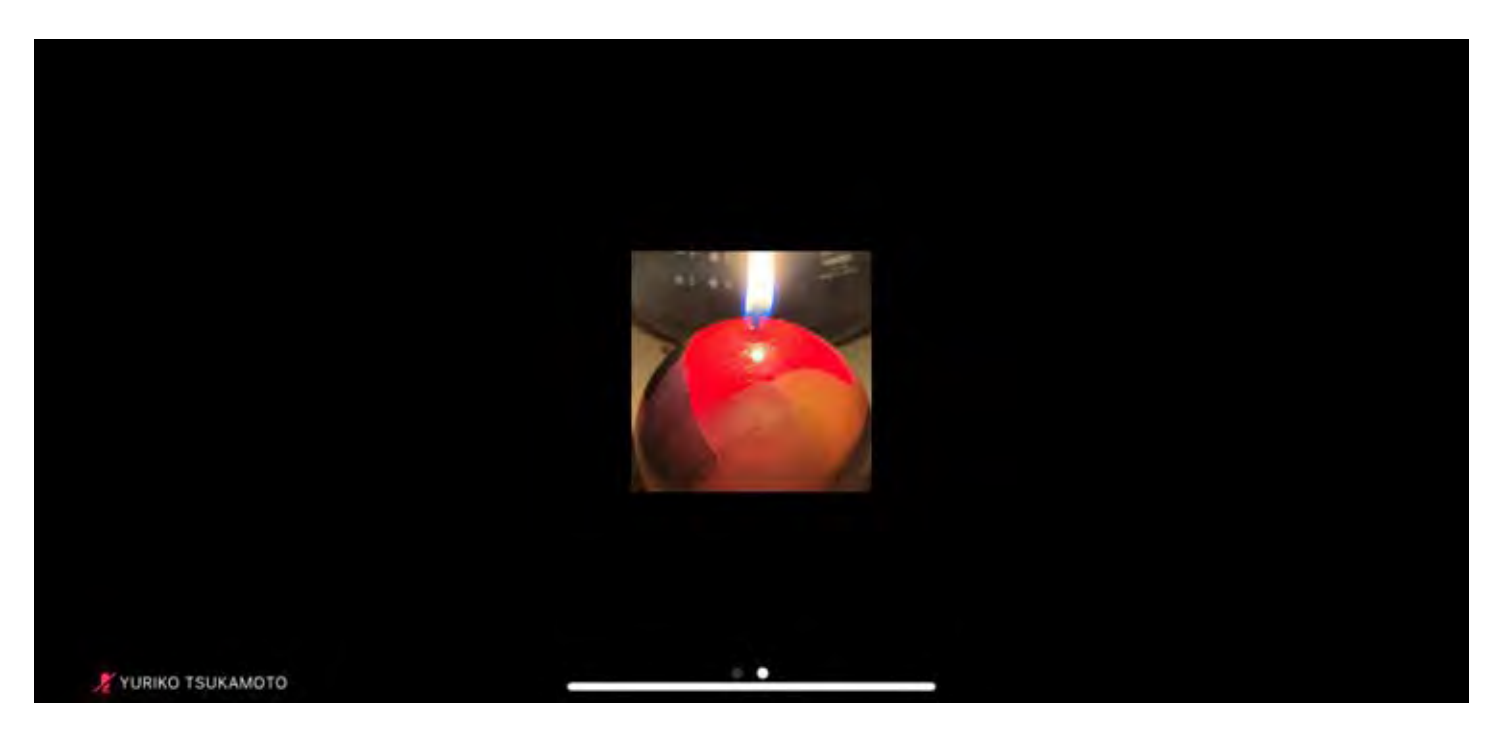

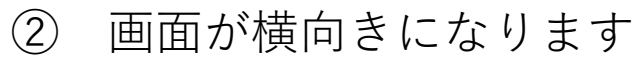

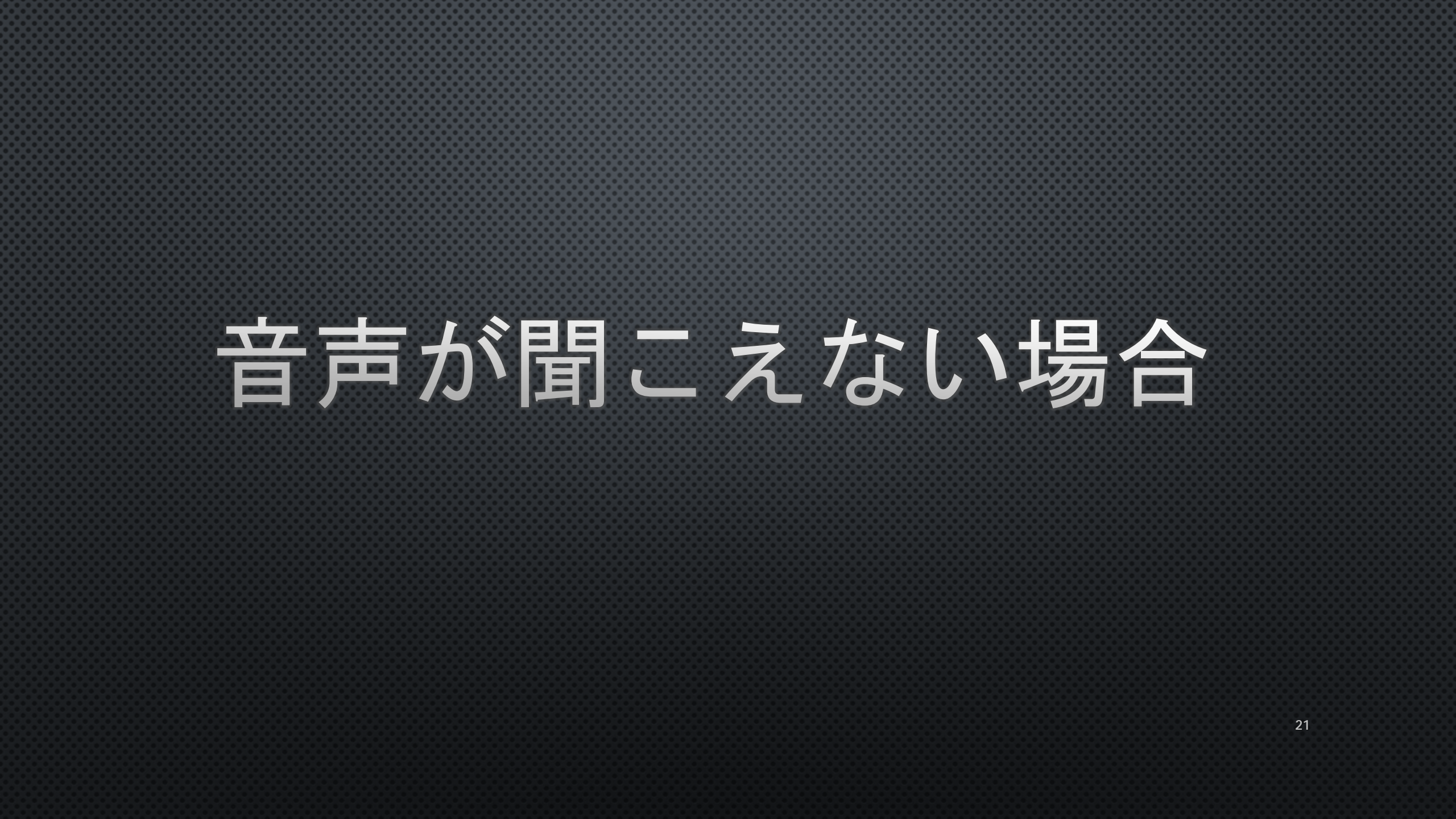

### 音が聞こえない

#### <u>以下のポイントを確かめてください</u>

●Zoomがマイクにアクセスすることを許可していますか? <u>→確認方法は次頁</u>

●イヤホン等のプラグがイヤホン/ヘッドフォン差込口に正しく挿入されてい ますか?

●ワイヤレスの場合, Bluetoothに正しく接続されていますか?

22

以上のポイントを確認しても音が聞こえない場合は,違うイヤホンでも試してください。 また,Zoomをいったん閉じて,再度入りなおしてみてください。 それでも聞こえない場合は,お使いの機器メーカーにお問い合わせください。

### Zoomのマイクアクセス許可方法

| Rakuten | 9:07 🖿 🗭            | • 🗉 | ∦ • <b>⊡</b> • 4G+ <b>⊿</b> | 83% |      |
|---------|---------------------|-----|-----------------------------|-----|------|
|         |                     |     | 設定                          | アプリ | リを開く |
| G       |                     |     |                             | Ŷ   | /    |
|         |                     | •   | GO                          |     |      |
|         | • (                 | 0   |                             |     |      |
|         | <u><b>R</b></u> Pay | (   |                             |     |      |
| •       | •                   |     | •                           | 2   |      |
|         | 0                   | 0   |                             |     |      |

| akuten               | 15:39 🕙 🖬 🔹              | [] ≵ (] 46+ ∡ ■ 60%           |
|----------------------|--------------------------|-------------------------------|
| ۹                    | 検索                       |                               |
| <b>日</b><br>緊急<br>加す | ×<br>時情報を追<br>る          | ×<br>ナイトモードの<br>スケジュールの<br>設定 |
| 000                  | スマートフォ                   | ンはバイブ 🗸                       |
| •                    | ネットワーク<br>Wi-Fi、モバイル     | <b>とインターネット</b><br>ハデータ使用量、ア  |
| 60                   | 接続済みの端<br>Bluetooth、NFC  | 未<br>)                        |
|                      | <b>アプリと通知</b><br>権限、デフォル | トアプリ                          |
|                      | 電池<br>Can BP. In n+ 89   | »6 + ⊡ о в€яв<br>) □          |

「アプリと通知」を開く ※機種によっては「プライバシー」など となっています。

### Zoomのマイクアクセス許可方法

24

|                   | Rakuten                                                                                                    | 15:40 🖻 🖬              | • 🛙 🛪 | • <b>G</b> • 4G+ <b>⊿</b> ■ 60% | Rakuten | 15:40 🖻 🖸 •                  | I ★ 10+ 46+ ▲ | 60% |         |
|-------------------|----------------------------------------------------------------------------------------------------|------------------------|-------|---------------------------------|---------|------------------------------|---------------|-----|---------|
| アプリー覧か            | 4                                                                                                    | アプリ情報                  | R     | 1                               | +       | アプリ情報                        |               | ۹   |         |
| ら「Zoom」を<br>「アー問く |                                                                                                    | すべての                   | アプリ   | *                               |         | Zoom                         |               |     |         |
|                   | <b>R</b> ational sectors and the sectors and the sec | SIM マネー<br>45.54 MB    | ジャー   |                                 |         | <b>1</b> 77                  | トール済み         |     |         |
|                   |                                                                                                    | SIM Toolki<br>35.54 MB | t     |                                 |         | アンインスト<br>ール                 | 強制停止          |     | 「権限」を開く |
|                   | 9                                                                                                    | Viber<br>183 MB        |       |                                 |         | 通知<br>ON                     |               |     |         |
|                   | •                                                                                                    | YouTube<br>127 MB      |       |                                 |         | 権限<br>カメラ、マイク                |               | Í   |         |
|                   | $\odot$                                                                                                    | YouTube N<br>61.14 MB  | lusic |                                 |         | <b>ストレージ</b><br>117 MB使用(内   | 前部ストレージ)      |     |         |
|                   |                                                                                                    | <b>Zoom</b><br>117 MB  |       |                                 |         | <b>データ使用量</b><br>7.64 MB使用(2 | 2月27日以降)      |     |         |
|                   |                                                                                                    | 0                      | 0     |                                 |         | 0 0                          |               |     |         |

## Zoomのマイクアクセス許可方法

| Rakuten | 15:40 🗷 🖬 🔹 | 1 * 10 4G+ ▲ ■ 59% |
|---------|-------------|--------------------|
| ÷       | アプリの権限      | 0:                 |
|         | Zoom        |                    |
| ۲       | カメラ         |                    |
|         | カレンダー       |                    |
|         | ストレージ       | 12                 |
| Ŷ       | マイク         | - ••               |
| 0       | 位置情報        | 2                  |
| 6       | 電話          | 0.0                |
| 12      | 連絡先         |                    |
|         | 「オン」の       | D状態                |
|         | 0 0         |                    |

#### 「マイク」と「カメラ」を, 左の写真のように,オンにして完了です。